## Servidor

1) iniciar Processo, Tipo **Pessoal: Controle de Frequência,** preencher os campos:

Especificação: Unidade – Nome do Servidor. Ex: Seção de Protocolo – Alex Trindade Barbosa Interessado: Nome do Servidor. Ex: Alex Trindade Barbosa

Nível de Acesso: Restrito

Hipótese Legal: Informação Pessoal (Art. 31 da Lei nº 12.527/2011)

Clicar em Salvar

*Observação:* Essa atividade será realizada somente uma vez ao ano, pois será utilizado o mesmo número de processo durante o ano.

2) clicar na função *Blocos Internos* no menu lateral esquerdo da tela controle de processos (tela inicial), clicar no botão **Novo** (canto superior direito), criar um Novo Bloco Interno com a descrição **Folha de Ponto - Nome completo do servidor** (*Ex: Seção de Protocolo – Alex Trindade Barbosa*) e *clicar em* **Salvar** (canto superior direito).

*Observação:* Essa atividade será realizada somente uma vez ao ano, pois será utilizado o mesmo número de processo durante o ano.

3) na tela controle de processos (tela inicial), selecionar e **clicar** no processo criado no passo 1, clicar no botão (Incluir em Blocos Internos e selecionar), clicar em cima do número referente ao **Bloco criado no passo 2** (Ex: Seção de Protocolo – Alex Trindade Barbosa).

**Observação:** Essa atividade será realizada somente uma vez ao ano, pois será utilizado o mesmo número de processo durante o ano.

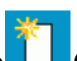

4) clicar no processo criado no passo 1, clicar no botão (Incluir Documento), selecionar o Tipo do Documento **Folha de Ponto - Mês Ano**, preencher os campos:

Descrição: Unidade - Nome do Servidor. Ex: Seção de Protocolo - Alex Trindade Barbosa

Nível de Acesso: Restrito

Hipótese Legal: Informação Pessoal (Art. 31 da Lei nº 12.527/2011)

Clicar em Confirmar Dados

## Observação:

Após o envio do processo com a primeira folha de ponto, no próximo mês será **reaberto** o mesmo número de processo **(disponível em** *Blocos Internos***).** 

Para **reabrir o processo**, na tela controle de processos (tela inicial), clicar na função *Blocos Internos* no menu lateral esquerdo, clicar em cima do número referente ao **Bloco criado no passo 2**, clicar em cima do número do processo, clicar no botão **3** (Reabrir Processo).

Após reabrir o processo, seguir os procedimentos constantes no passo 4.

5) clicar em cima da **Folha de Ponto - Mês Ano,** clicar no botão **(Editar Conteúdo)**, na tela que abrir preencher as informações:

Servidor: (Ex: Alex Trindade Barbosa)

Cargo: (Ex: Arquivista)

Lotação: (Ex: Seção de Protocolo)

Jornada de Trabalho: (Ex: 40 horas)

Se for trabalho remoto, inserir **TR** na coluna **Ocorrência** da tabela da Folha de Ponto. Se for trabalho presencial, inserir **TP** na coluna **Ocorrência** da tabela da Folha de Ponto.

Após preenchimento, clicar em Salvar

*Observação 1:* o preenchimento da Folha de Ponto será diário. Para isso, selecionar e **clicar** no processo, clicar na Folha de Ponto do mês, clicar no botão **(Editar Conteúdo)**, na tela que abrir preencher somente a tabela da Folha de Ponto referente ao dia, conforme situação:

Se for trabalho remoto, inserir **TR** na coluna **Ocorrência** da tabela da Folha de Ponto. Se for trabalho presencial, inserir **TP** na coluna **Ocorrência** da tabela da Folha de Ponto.

Após preenchimento, clicar em Salvar

*Observação 2:* a folha de ponto será assinada somente no último dia do mês.

6) no último dia do mês, após preenchimento completo da folha de ponto:

clicar no botão 🔚 Salvar salvar

clicar no botão **Assinar** assinar. Na tela que abrir, inserir no campo **Senha** a mesma senha utilizada para login no SEI.

clicar no botão Assinar

7) ser tiver atestados ou outros documentos referentes à frequência, incluir como documento externo no processo.

8) se a chefia imediata for da mesma unidade do SEI, atribuir processo para chefia. Caso a chefia imediata for de outra unidade no SEI: clicar no processo, clicar no botão 🖾 (Enviar Processo), inserir no campo **Unidades** a unidade do SEI da chefia imediata, não marcar nenhum item e clicar no botão 🔄

## Chefia do Servidor:

1) na tela controle de processos (tela inicial), selecionar e **clicar** no processo do subordinado, clicar no botão (Incluir Documento), selecionar o Tipo do Documento **Homologação da Folha de Ponto:** 

Descrição: Homologação

Nível de Acesso: Restrito

Hipótese Legal: Informação Pessoal (Art. 31 da Lei nº 12.527/2011)

## **Clicar em Confirmar Dados**

2) clicar em cima da **Homologação da Folha de Ponto,** clicar no botão 🖾 (Editar Conteúdo), na tela que abrir editar o texto e posteriormente:

clicar no botão 🔚 Salvar salvar

clicar no botão <u>Assinar</u> assinar. Na tela que abrir, inserir no campo **Senha** a mesma senha utilizada para login no SEI.

clicar no botão Assinar

3) **clicar** no processo, clicar no botão (Enviar Processo), no campo **Unidades** digitar **Frequencia – Folhas de Ponto e Relatórios de Ocorrências**, não marcar nenhum item e clicar no botão Enviar